## **Online In-service Log-in Instructions**

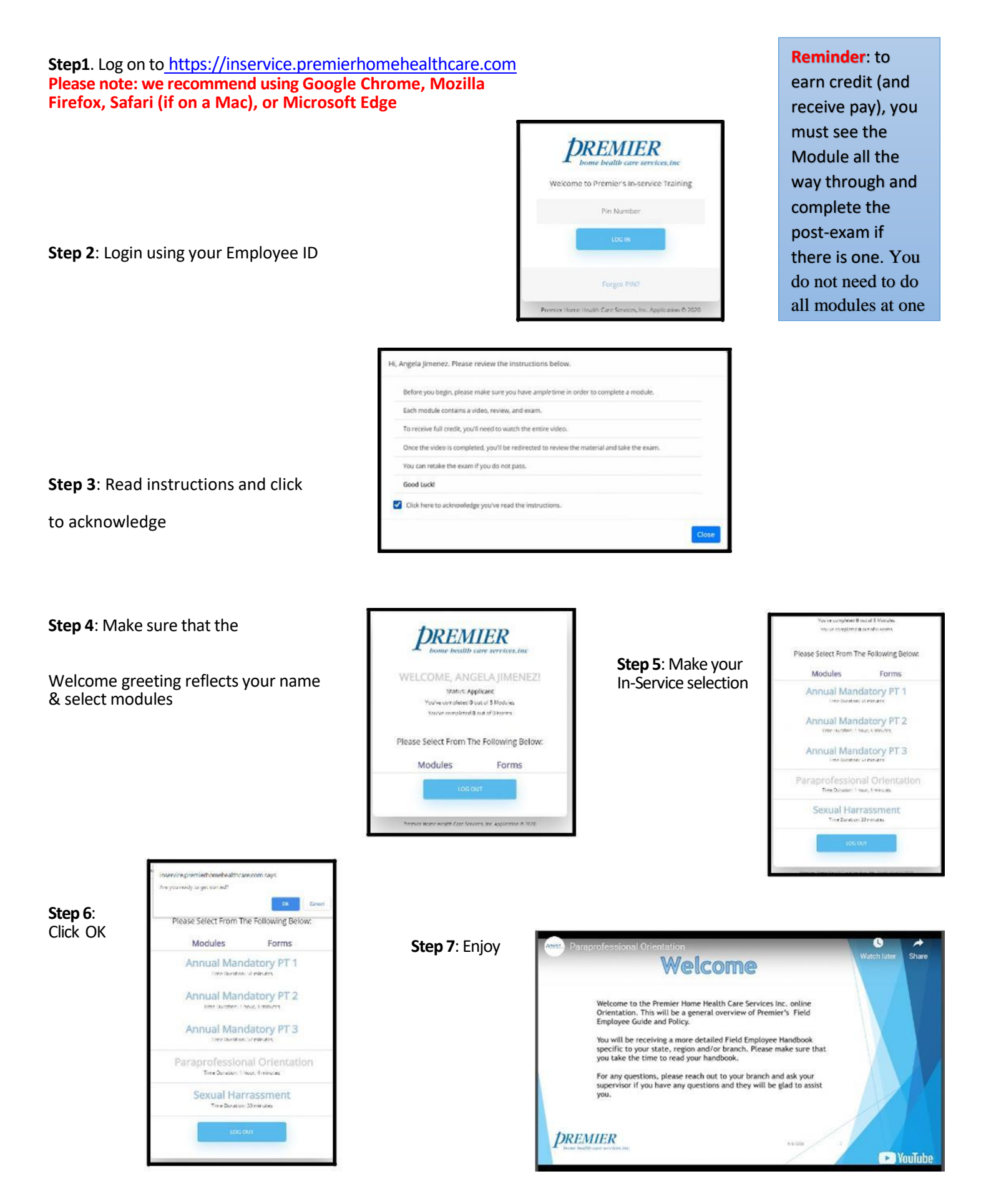